## Looking up Shorthand Code Information

Go to Interface Table Maintenance  $\rightarrow$  Shorthand Code Evaluation  $\rightarrow$  Shorthand Code Table  $\rightarrow$  View Shorthand Code

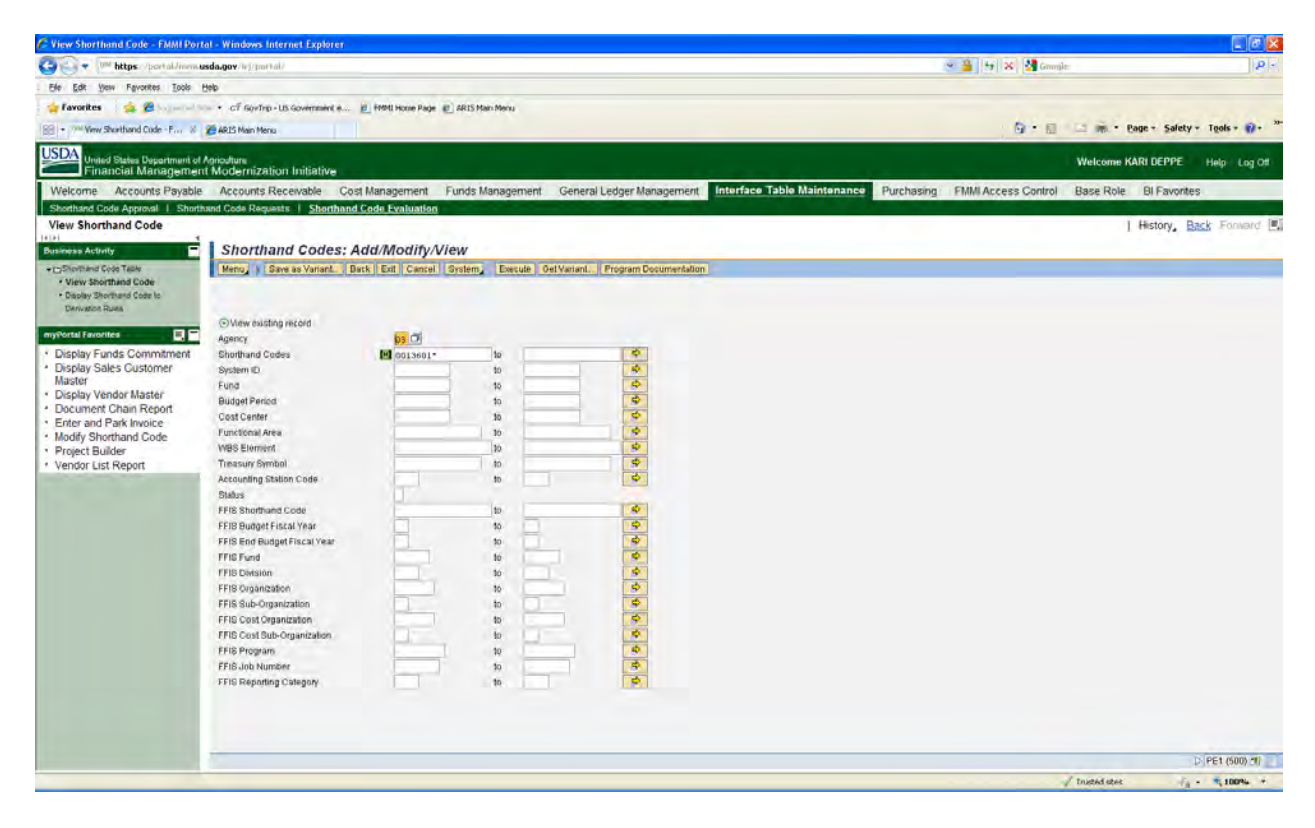

## Agency = 03

Shorthand Codes = 00136xx\* to search for your whole location (xx=the last 2 digits of your location code)

Click Execute

## Here are your results:

|                                                                                                    | .gov//wj/portal/                            |              |           |                   |                                 |                                 |             | 4 3        | 🕻 🎦 Grangle:       |                    |
|----------------------------------------------------------------------------------------------------|---------------------------------------------|--------------|-----------|-------------------|---------------------------------|---------------------------------|-------------|------------|--------------------|--------------------|
|                                                                                                    |                                             |              |           |                   |                                 |                                 |             |            |                    |                    |
|                                                                                                    | of GovTrp - LIS Government e # FMMI Home Pa |              | an Merita |                   |                                 |                                 |             |            |                    |                    |
| Name         Note         Note         Note         Note         Note           Account provide         Account provide                                                                                                    | ANY MANY MANY                               | an en en     |           |                   |                                 |                                 |             |            | B                  | Page - Salety - Tr |
| Method         Method         Method<                                                                                                    | ACT HEIL HEILE                              |              |           |                   |                                 |                                 |             | 1          |                    | Contra Printly 1   |
| en         Accurts Payab         Accurts Payab         Accurts Recente         Cost Management         Ender Management         Text Res         Puches         Puches         Puches         Base Acc         Base Acc         Colt Acc         Text Acc         Text Acc         T                                                                                                    | outure<br>Iodernization Initiative          |              |           |                   |                                 |                                 |             |            | Welcome            | e KARI DEPPE He    |
| Code Agency         Deschand Code Regist         Deschand Code           rinhand Code         Piece Status         Piece Status         Piece Piece Piec                                                                                                    | Accounts Receivable Cost Managemen          | t Funds M    | lanagen   | nent General Ledg | er Management Interface Table M | Maintenance                     | Purchasing  | FMMI Acces | ss Control Base Ro | le BI Favorites    |
| Nume         Nume         Nume         Nume         Nume         Nume         Nume         Nume         Nume         Nume         Nume         Nume         Nume         Nume         Nume         Nume         Nume         Nume         Nume         Nume         Nume         Nume         Num         Nume         Nume         Num         Nume         Nume         N                                                                                                    | Code Requests   Shorthand Code Evaluati     | ion          |           |                   |                                 |                                 |             |            |                    |                    |
|                                                                                                    |                                             |              |           |                   |                                 |                                 |             |            |                    | History, Back      |
| Contraction       Control Control       Control Control       Cont                                                                                                    | View Shorthand Code                         |              |           |                   |                                 |                                 |             |            |                    |                    |
| Normal Code<br>Borhmand Code<br>Barband<br>Streme         Normal<br>Code<br>Discussion         Normal<br>Code<br>Discussion         Norma                                                                                                    | Menu   Back Fut Cancel System   0           | SovTrip Oras |           |                   |                                 |                                 |             |            |                    |                    |
| Deschard Cone Is shake         Control         Control         Contro         Control         Control </td <td></td> <td></td> <td></td> <td></td> <td></td> <td></td> <td></td> <td></td> <td></td> <td></td>                                                                                                    |                                             |              |           |                   |                                 |                                 |             |            |                    |                    |
| Particip         Color         Option         Particip         Description         Particip         Particip         <                                                                                                    |                                             |              |           |                   |                                 |                                 |             |            |                    |                    |
| Optimized         Oil         Optimized         Optimized         Opti                                                                                                    | Agency Code                                 | SysiD        | Period    | Status            | Description                     | Fund                            | CostCntr    | FuncArea   | WBS                |                    |
| Contract         Contract                                                                                                    | 03 0013601801                               | GOVTRIP      | 1010      | Deactivated       | CONSULTANT/COLLABORATOR         | STAF AROOOTBASE                 | AR38019250  | AGDEFAULT  | AR.CN 3601.01.0 .  |                    |
| Finds Commitment         0         0         0         0         0         0         0         0         0         0         0         0         0         0         0         0         0         0         0         0         0         0         0         0         0         0         0         0         0         0         0         0         0         0         0         0         0         0         0         0         0         0         0         0         0         0         0         0         0         0         0         0         0         0         0         0         0         0         0         0         0         0         0         0         0         0         0         0         0         0         0         0         0         0         0         0         0         0         0         0         0         0         0         0         0         0         0         0         0         0         0         0         0         0         0         0         0         0         0         0         0         0         0         0         0                                                                                                    | 03 0013601801                               | MS.          | 1010      | Deactivated       | CONSULTANT/COLLABORATOR         | STAF ARODOTBASE                 | AR35019250  | AGDEFAULT  | AR CN 3601 01 0    |                    |
| Sales Customer         03         001308/001         BMARTPAY         100         Deschaded         CONSULTANTIC CULARGRATIGE STAF ARBOINSE         ADDEFAULT         AFC N38010.10           Vendor Masteir         001308/0010         Weitra         1010         Deschaded         CONSULTANTIC CULARGRATIGE STAF ARBOINSE         ADDEFAULT         APR N138010.10           Vendor Masteir         0.0         001308/0080         MAI         1000         Deschaded         CONSULTANTIC CULARGRATION STAF ARBOINSE         ADDEFAULT         APR N30101.00           Method         001308/0080         MAIC         1010         Deschaded         OFFICE OF THE DIRECTOR         ARBOINAGE         ADDEFAULT         APR N30101.00           Monthand Code         001308/0180         MAIC         1010         Deschaded         OFFICE OF THE DIRECTOR         ARBOINAGE         ADDEFAULT         APR N3010.10           Builder         00         001308/0180         METTA         1010         Deschaded         OFFICE OF THE DIRECTOR         ARBOINAGE         ADDEFAULT         APR N3010.10           Builder         00         001309/0195         MAIC         1010         Adve         OFFICE OF THE DIRECTOR         ARBOINAGE ARAD019196         ADDEFAULT         APR N30010.0           Builder         00         0013001915                                                                                                    | 03 0013601801                               | MASC         | 1010      | Deactivated       | CONSULTANT/COLLABORATOR         | STAF AROOOTBASE                 | AR36019250  | AGDEFAULT  | AR.CN 3601.01.0    |                    |
| Vendor Master         0.0         0013001995         Weitra         1010         Disextended         CCNSULTANTICOLABORATION STAF ARROD18456         ARGET8201         AARC Nation 110         ARC Nation 110           Vendor Master         0.0         0013001995         AOGTAPU         Nation 100         Disextended         OFFICE OF THE DIRECTOR         ARG001930         AOGTAPULT         AAR Nation 100           0.0         0013001995         MASC         1010         Disextended         OFFICE OF THE DIRECTOR         ARG001930         AOGTAPULT         AAR Nation 100           Brend Mark         0013001995         MASC         1010         Disextended         OFFICE OF THE DIRECTOR         ARG001982         ANGOTAPULT         AAR Nation 100           Brend Mark         0013001980         WEITA         1010         Adve         OFFICE OF THE DIRECTOR         ARG001982         ANGOTAPULT         AAR Nation 10           Builder         0.0         00130019915         MASC         1010         Adve         OFFICE OF THE DIRECTOR         ARG001982         ANGOTAPULT         AAR Nation 10           0.0         0013001915         MARCT         1010         Adve         OFFICE OF THE DIRECTOR         ARG001982         ANGOTAULT         AAR Nation 10         AARN Nation 10           0.0 </td <td>03 0013601801</td> <td>SMARTPAY</td> <td>1010</td> <td>Deactivated</td> <td>CONSULTANT/COLLABORATOR</td> <td>STAF ARODO1 BASE</td> <td>AR36019250</td> <td>AGDEFAULT</td> <td>AR CN 3601 01 0</td> <td></td>                                                                                                    | 03 0013601801                               | SMARTPAY     | 1010      | Deactivated       | CONSULTANT/COLLABORATOR         | STAF ARODO1 BASE                | AR36019250  | AGDEFAULT  | AR CN 3601 01 0    |                    |
| Vendor Master         0.         003389188         000/TRP         1010         Desktable         OFFICE OF THE DIRECTOR         ARB0018ALE         AADER1915         AODEFAULT         APIR.2010.10.0           of Park Invoice         02         0033801888         MASC         1010         Desktable         OFFICE OF THE DIRECTOR         ARB0018ALE         AADEFAULT         APIR.2010.10.0           of Park Invoice         02         0033801888         MASC         1010         Desktable         OFFICE OF THE DIRECTOR         ARB0018ALE         AADEFAULT         APIR.2010.10.0           biotdore         02         003380188         MARTTAY         1010         Desktable         OFFICE OF THE DIRECTOR         AR00018ALE         AADEFAULT         APIR.2010.10.0           Builder         03         0033801915         MARTTAY         1010         Antwe         OFFICE OF THE DIRECTOR         AR00018ALE         AADEFAULT         APIR.2010.10.0           LIST Report         03         0033801915         MARTTAY         1010         Antwe         OFFICE OF THE DIRECTOR         AR00018ALE         AADEFAULT         APIR.2010.10.0           03         0033801915         MARTTAY         1010         Antwe         OFFICE OF THE DIRECTOR         AR00018ALE         AADEFAULT         APIR.3010.10.0                                                                                                    | 03 0013601801                               | WEBTA        | 1010      | Deactivated       | CONSULTANT/COLLABORATOR         | STAF AROOOTBASE                 | AR36019250  | AGDEFAULT  | AR CN 3601 01 0    |                    |
| Phi Chain Report         00         0013001999         Mail         1010         Descharder         OFFICE OF THE DIRECTOR         AR0001BALE         AR0001BALE         AR0001BAL                                                                                                    | 03 0013601888                               | GOVTRIP      | 1010      | Deactivated       | OFFICE OF THE DIRECTOR          | AR0001BASE                      | AR36019150  | AGDEFAULT  | AR IR 3601 01.08   |                    |
| of Park Invoice         0         0         033001888         MARC         (1010)         Desktweld         OFFICE OF THE DIRECTOR         ARRODITAGE         AADDITAGE         AADDITAGE         AA                                                                                                    | 03 0013601808                               | IAS          | 1010      | Deactivated       | OFFICE OF THE DIRECTOR          | AR0001BASE                      | AR36019150  | AGDEFAULT  | AR.IR.3601.01.09   |                    |
| Instrtand Code         0         0         0         0         0         0         0         0         0         0         0         0         0         0         0         0         0         0         0         0         0         0         0         0         0         0         0         0         0         0         0         0         0         0         0         0         0         0         0         0         0         0         0         0         0         0         0         0         0         0         0         0         0         0         0         0         0         0         0         0         0         0         0         0         0         0         0         0         0         0         0         0         0         0         0         0         0         0         0         0         0         0         0         0         0         0         0         0         0         0         0         0         0         0         0         0         0         0         0         0         0         0         0         0         0                                                                                                    | 03 0013601088                               | MASC         | 1010      | Deactivated       | OFFICE OF THE DIRECTOR          | AROOOTBASE                      | AR36019150  | AGDEFAULT  | AR.IR.3601.01.08   |                    |
| Builder         03         001308/0180         WEETA         1010         CHEVENING         OFFICE OF THE DIRECTOR         ARR00118AGE         ARX00118AGE         ARX00118AGE         ARX00118AGE         ARX00118AGE         ARX00118AGE         ARX00118AGE         ARX00118AGE         ARX00118AGE         ARX00118AGE         ARX00118AGE         ARX0118AGE         ARX011                                                                                                    | 03 0013601888                               | SMARTPAY     | 1010      | Active            | OFFICE OF THE DIRECTOR          | AR0001BASE                      | AR36019150  | AGDEFAULT  | AR IR 3601 01 08   |                    |
| Ust Report         03         0013801915         00V/TRP         100         Adve         OFFICE OF THE DIRECTOR         ARROITINGE         ARX01130         ADDEFAULT         VARIALISED 01.0           03         0013801915         MAR         100         Adve         OFFICE OF THE DIRECTOR         ARROITINEE         ARX01390101         Adve         OFFICE OF THE DIRECTOR         ARROITINEE         ARX01390110         Adve         OFFICE OF THE DIRECTOR         ARROITINEE         ARX01390110         Adve         OFFICE OF THE DIRECTOR         ARROITINEE         ARX01390110         Adve         OFFICE OF THE DIRECTOR         ARROITINEE         ARX013901010         Adve         AFX01390110         Adve         AFX01390110         Adve         OFFICE OF THE DIRECTOR         ARROITINEE         ARROITINE         ARX01390110         Adve         OFFICE OF THE DIRECTOR         ARROITINEE         ARROITINE         ARROITINE         ARROITI                                                                                                    | 03 0013601888                               | WEBTA        | 1010      | Deactivated       | OFFICE OF THE DIRECTOR          | AR0001BASE                      | AR36019150  | AGDEFAULT  | AR.IR.3601.01.08   |                    |
| 03         0013801915         MB         1010         Advav         OFFICE OF THE DIRECTOR         AMB0018ABE         AR8019150         ACCEFAULT         ARAM.39010.0           03         0013801915         SMARTAY         1010         Advav         OFFICE OF THE DIRECTOR         AM00018ABE         AR8019150         ACCEFAULT         ARAM.39010.0         A           03         0013801915         SMARTAY         1010         Advav         OFFICE OF THE DIRECTOR         AM00018ABE         AR8019150         ACCEFAULT         ARAM.39010.0         A           03         0013801925         GOVIEPD         11100         Advav         OFFICE OF THE DIRECTOR         AM00018ABE         AR8019160         ACCEFAULT         ARAM.39010.0         A           03         0013801925         GOVIEPD         11100         Advav         COMSULTAVITCOLLARORATOR STAF AR00018ABE         AR301920         ACCEFAULT         ARAM.39010.0         A           03         0013601925         SMARTAY         1010         Advav         COMSULTAVITCOLLARORATOR STAF AR00018ABE         AR301920         ACCEFAULT         ARAM.39010.0         A           03         0013601925         SMARTAY         1010         Advav         COMSULTAVITCOLLARORATOR STAF AR00018ABE         AR301920         ACCEFAULT                                                                                                    | 03 0013601915                               | OUVTRIP      | 1010      | Active            | OFFICE OF THE DIRECTOR          | AR0001BASE                      | AR36019150  | AODEFAULT  | AR.MU.3601.01.0    |                    |
| 03         0013801915         MARC         1010         Admw         OFFICE OF THE DIRECTOR         AND001882         RA30019180         AOCEFAULT         RAR0.3901013           03         0013801915         WMRTTAY         1010         Admw         OFFICE OF THE DIRECTOR         AND001882         RA30019180         AOCEFAULT         RAR0.3901013           03         0013801915         WMRTTAY         1010         Admw         OFFICE OF THE DIRECTOR         AND001882         RA30019180         AOCEFAULT         RA10.3901013           03         0013801925         WEBTA         1010         Admw         COMSULTANTICOLLABORATOR STAF ARB001882         RA30019180         AOCEFAULT         RA10.3901013           03         0013501925         MAS         1010         Admw         COMSULTANTICOLLABORATOR STAF ARB001882         RA3019120         AOEFAULT         AR40.3301013         A           03         0013501925         MASC         1010         Admw         COMSULTANTICOLLABORATOR STAF ARB001882         AV8001930         AOEFAULT         AR40.3301010         A           04         0013501925         MASC         1010         Admw         COMSULTANTICOLLABORATOR STAF ARB0018864         AV8019328         AOEFAULT         AR40.3301010         A           04                                                                                                    | 03 0013601915                               | IAS          | 1010      | Active            | OFFICE OF THE DIRECTOR          | AR0001BASE                      | AR38019150  | AGDEFAULT  | AR,MU.3801.01.0    |                    |
| 03       0013001915       SIMATTRY       1010       Adhee       OFFICE OF THE DIRECTOR       AR00018ABE AR30019160       ACCERAULT       ARAM.30010.0         00       0013001915       WEETA       1010       Adhee       OFFICE OF THE DIRECTOR       AR00018ABE AR30019160       ACCERAULT       ARAM.30010.0         00       0013001925       00VTRIP       1110       Adhee       CONSULTANTICOLLABORATOR STA AR00018ABE       AR3001910.0       ACCERAULT       ARAM.3000.0       0.0         03       0013601925       MAG       1010       Adhee       CONSULTANTICOLLABORATOR STA AR00018ABE       AR3001930.0       AODEFAULT       ARAM.3000.0       0.0         03       0013601925       MAGC       1010       Adhee       CONSULTANTICOLLABORATOR STA AR00018ABE       AR3001920.0       AODEFAULT       ARAM.3000.01.0         03       0013601925       MAGTAY       1010       Adhee       CONSULTANTICOLLABORATOR STA AR00018ABE       AR3001920.0       AODEFAULT       ARAM.3000.01.0         03       0013601925       MAGTAY       1010       Adhee       CONSULTANTICOLLABORATOR STA AR00018ABE       AR3001920.0       AODEFAULT       ARAM.300.01.0         03       0013601928       MAGTAY       1010       Adhee       CONSULTANTICOLABORATOR STA AR00018ABE       AR300192                                                                                                    | 03 0013601915                               | MASC         | 1010      | Active            | OFFICE OF THE DIRECTOR          | AR0001BASE                      | AR36019150  | AGDEFAULT  | AR.MU.3601.01.0    |                    |
| 03         0013001915         WEBTA         1010         Adve         OFFICE OF THE DIRECTOR         ARBODITAGE         ARBODITAGE                                                                                                    | 03 0013601915                               | SMARTPAY     | 1010      | Active            | OFFICE OF THE DIRECTOR          | AR0001BASE                      | AR38019150  | AODEFAULT  | AR.MU.3801.01.0    |                    |
| 03         0013601925         00VTRIP         1010         Adhe         COMBULTANTICOLLABORATOR STA AR0001836         AAR001701         ACCERATION         APA MU3800111           03         0013601925         MAS         1010         Adhe         COMBULTANTICOLLABORATOR STA AR0001865         MASC         MAIL         APA MU3800111         A           03         0013601925         MASC         1010         Adhe         COMBULTANTICOLLABORATOR STA AR0001865         MASC         MAIL         APA MU380111         A           03         0013601925         MASC         1010         Adhe         COMBULTANTICOLLABORATOR STA AR0001865         MASC         MAIL         APA MU380111         A           03         0013601925         WERTA         1010         Adhe         COMBULTANTICOLLABORATOR STA AR0001866         MASC         MAIL         APA MU380111         APA MU380111 <t< td=""><td>03 0013601915</td><td>WEBTA.</td><td>1010</td><td>Active</td><td>OFFICE OF THE DIRECTOR</td><td>AR0001BASE</td><td>AR36019150</td><td>AGDEFAULT</td><td>AR.MU.3601.01.0</td><td></td></t<>                                                                                                    | 03 0013601915                               | WEBTA.       | 1010      | Active            | OFFICE OF THE DIRECTOR          | AR0001BASE                      | AR36019150  | AGDEFAULT  | AR.MU.3601.01.0    |                    |
| 03         0013601925         MAS         (100         Active         CONSULTAVITICOLLABORATOR STAF AR00018ASE         MASCE (110)         Active         CONSULTAVITICOLLABORATOR STAF AR00018ASE         MASCE (110)         Active         CONSULTAVITICOLLABORATOR STAF AR00018ASE         MASCE (110)         Active         CONSULTAVITICOLLABORATOR STAF AR00018ASE         MASCE (110)         Active         CONSULTAVITICOLLABORATOR STAF AR00018ASE         MASCE (110)         Active         CONSULTAVITICOLLABORATOR STAF AR00018ASE         MASCE (110)         Active         CONSULTAVITICOLLABORATOR STAF AR00018ASE         MASCE (110)         Active         CONSULTAVITICOLLABORATOR STAF AR00018ASE         MASCE (110)         Active         CONSULTAVITICOLLABORATOR STAF AR00018ASE         MASCE (110)         Active         CONSULTAVITICOLLABORATOR STAF AR00018ASE         MASCE (110)         Active         CONSULTAVITICOLLABORATOR STAF AR00018ASE         MASCE (110)         Active         CONSULTAVITICOLLABORATOR STAF AR00018ASE         MASCE (110)         Active         CONSULTAVITICOLLABORATOR STAF AR00018ASE         MASCE (110)         Active         CONSULTAVITICOLLABORATOR STAF AR00018ASE         MASCE (101)         Active         CONSULTAVITICOLLABORATOR STAF AR00018ASE         ACCEFAULT         ArAMU3800101         ACTIVE         ACCEFAULT         ArAMU3801010         ACCEFAULT         ArAMU3801010         ACCEFAULT         ArAMU3801010         ACCEFAULT         ArAMU3801010                                                                                                    | 03 0013501925                               | GOVIRIP      | 1010      | Active            | CONSULTANT/COLLABORATOR         | STAF AROUDTBASE                 | AR36019250  | AGDEFAULT  | AR.MO 3601.01.0    |                    |
| 03         0013001925         MAGC         (101)         Active         CONSULTAVITICAL/ABORATOR STA AR00018ASE AR301926         ACOEFAULT         AFAUL3801.01           03         0013001925         SMARTPAY         1010         Active         CONSULTAVITICAL/ABORATOR STA AR00018ASE AR301926         ACOEFAULT         AFAUL3801.01           03         0013001925         SMARTPAY         1010         Active         CONSULTAVITICAL/ABORATOR STA AR00018ASE AR301926         MAGEFAULT         AFAUL3801.01           03         0013001925         WEBTA         1010         Active         CONSULTAVITICAL/ABORATOR STA AR00018ASE AR301926         MAGEFAULT         AFAUL3801.01           03         0013001926         MS         1010         Active         CONSULTAVITICAL/ABORATOR STA AR00018ASE AR301926         MAGEFAULT         AFAUL3801.01           02         0013001926         MS         1010         Active         CONSULTAVITICAL/ABORATOR STA AR00018ASE AR301926         ACOEFAULT         AFAUL3801.01           03         0013001926         MAGE         1016         Active         CONSULTAVITICAL/ABORATOR STA AR00018ASE AR3019268         ACOEFAULT         AFAUL3801.01           03         0013001926         WEBTA         1016         Active         CONSULTAVITICAL/ABORATOR STA AR00018ASE AR3019268.0250.0250         ACOEFAULT                                                                                                    | 03 0013601925                               | IAS          | 1010      | Active            | CONSULTANTICOLLABORATOR         | STAF AR0001 BASE                | AR36019250  | AGDEFAULT  | AR MU 3601 01.0    |                    |
| IDI         OUTSIGNESS         SMMPTRY         TOD         Active         CONSULTANTICOLLARGEARTY         AddIt         AddIt                                                                                                    | 03 0013601925                               | MASC         | 1010      | Active            | CONSULTANTICOLLABORATOR         | STAF AROUUTEASE                 | AR38019250  | AGDEFAULT  | AR.MO.3801.01.0    |                    |
| Construction         Construction                                                                                                    | 03 0013601925                               | SMARTPAY     | 1010      | ACINE             | CONSULTANTICOLLABORATOR         | STAF AROUUTBASE                 | ACCENT N250 | AGUERAULT  | AR MULICICAL OF O  |                    |
| 0x3         0x3         0x3 <td>03 0013501925</td> <td>THEBIA</td> <td>1010</td> <td>Active</td> <td>CONSULTANTICULLABURATOR</td> <td>GTAT AROUNTBASE</td> <td>AR36018250</td> <td>ACOTTANT</td> <td>AD MUL 2004 01 0</td> <td></td>                                                                                                    | 03 0013501925                               | THEBIA       | 1010      | Active            | CONSULTANTICULLABURATOR         | GTAT AROUNTBASE                 | AR36018250  | ACOTTANT   | AD MUL 2004 01 0   |                    |
| 00         0013001920         MASC         1010         Admit         COMBULTANTICULARDINGTOR STAF ARGOINER         ARGOUND 2000         ADDIT         ARGULTANTICULARDINGTOR STAF ARGOINER         ARGULTANTICULARDINGTOR STAF ARGOINER         ARGULTANTICULARDINGTOR STAF ARGOINER         ARGULTANTICULARDINGTOR STAF ARGOINER         ADDITAGE         ARTIMUSED 1010         D           03         0013001926         SMARTTAY         1010         Admit         CONSULTANTICULARDINGTOR STAF ARGOINER         ARGE 11010         ARTMUSED 1010           03         0013001926         WEITA         1010         Admit         CONSULTANTICULARDINGTOR STAF ARGOINER         ARGE 130100         ARTMUSED 1010           03         0013001926         WEITA         1010         Admit         CONSULTANTICULARDINGTOR STAF ARGOINER         ADDITANT         ARTMUSED 1010           03         0013001926         WEITA         1010         Admit         CONSULTANTICULARDINGTOR STAF ARGOINER         ADDITANT         ARTMUSED 1010           03         0013001927         0017079         1010         Deschaded         CONSULTANTICULARDINGTOR STAF ARGOINERSE ARGOINERSE ARGOINERSE ARGONNERSE ARGONNERSE                                                                                                    | 02 001261026                                | LLC UDVIND   | 1010      | Active            | CONSULTANTICOLLABORATOR         | OTAL ADDODUDIDASE               | 4006010060  | ACODEFAULT | AD MULTED 1 01 0   |                    |
| Operation         Mode         Consult-Instructional Consult-Instructional Consult-Instructina Consult-Instructional Consult-Instructinal Consult-Instructina | 02 001261026                                | MARC         | 1010      | Activo            | CONSULTANTICOLLABORATOR         | STAF AROUTEASE                  | AD36019260  | ACDEFAULT  | AD MU 2601 01.0    |                    |
| 03 0013001926 WEETA 1016 Adhe CONSULTANTICOLLABORATOR 5TA ARDODIDAGE AF30013200 AGEFAULT AR MULSION (1 0<br>03 0013001927 GOVINE 1016 Owechweld CONSULTANTICOLLABORATOR 5TA ARDODIDAGE AF30013200 AGEFAULT AR MULSION (1 0<br>03 0013001927 GOVINE 1016 Owechweld CONSULTANTICOLLABORATOR 5TA ARDODIDAGE AF30012770 AGEFAULT AR MULSION (1 0                                                                                                    | 03 0013601020                               | CMADTDAY     | 1010      | Active            | CONSILITANTICOLLABORATOR        | STAF AROUNTPARE                 | AP36010260  | AODEFAULT  | AR MIL 1801 01 0   |                    |
| 03 0013001320 Preblin 1010 paulie<br>03 0013001327 00/PRP 1010 Descherket CONSULTANTICOLLABORATOR STAFAR0001868 M22801320 AOCHFAULT AFRAU3801010<br>03 0013001327 WS 1100 Descherket CONSULTANTICOL FAILORATOR STAFAR0001868 W2280170770 AOCHFAULT AFRAU3801010.0                                                                                                    | 03 0013601920                               | SHORTA       | 1010      | Active            | CONDUCTANTICOLLABORATOR         | STAF AROUTEASE                  | AP36010260  | AODEFAULT  | APLAUL 3665 65 5   |                    |
|                                                                                                    | 03 0013001920                               | OOVTRIP      | 1010      | Deactivated       | CONSULTANTICOLLABORATOR         | STAF AROUGTBASE                 | AP180018200 | ACOFFAULT  | AR MI1 3601 01 0   |                    |
|                                                                                                    | 03 0013601927                               | 100VIIIII    | 1010      | Deactivated       | CONSULTANTICOLLABORATOR         | STAF AROODIBASE                 | AP130019170 | ACOLLADIT  | AR MU 3603 03 0 7  |                    |
|                                                                                                    | 05 001301127                                | 10           |           | - Marcania da     |                                 | contra succession of the second |             |            | P                  |                    |
|                                                                                                    |                                             |              | -         |                   |                                 |                                 |             |            |                    |                    |
|                                                                                                    |                                             |              |           |                   |                                 |                                 |             |            | _                  | DIPE               |

You can also view what GovTrip ORGs are established on your shorthand code by highlighting your GovTrip shorthand code by clicking on the line and then select *GovTrip Orgs*.

| C View Shorthand Code - FMMI Porta                    | al - Windows                                                                                                    | Internet Explorer                   |              |          |                  |                                     |               |            |           |                      |                            | X   |
|-------------------------------------------------------|----------------------------------------------------------------------------------------------------|-------------------------------------|--------------|----------|------------------|-------------------------------------|---------------|------------|-----------|----------------------|----------------------------|-----|
| CO - M https://portal.finem.us                        | sda.gov/wj/po                                                                                                    | etal/                               |              |          |                  |                                     |               |            | ~ 🔒 49 2  | 🕻 🛃 Grough:          | 1                          | . 0 |
| File Edit View Fevorites Tools H                      | leip                                                                                                    |                                     |              |          |                  |                                     |               |            |           |                      |                            |     |
| the Recordson of the State                            |                                                                                                    |                                     |              |          |                  |                                     |               |            |           |                      |                            |     |
| ravorices 🙀 🖉 seguerar se                             | • C1 B0VII                                                                                                    | to - OS GOVERNMENT # E Print Plotte | Hade E HKISH | ian manu |                  |                                     |               |            |           | 1                    | and a second state in      | -   |
| 88 • Mew Shorthand Code - F X                         | 🖉 ARIS Main Me                                                                                                    | enu                                 |              |          |                  |                                     |               |            |           |                      | Page + Safety + Tools + 17 |     |
| United States Department of A<br>Financial Management | loriculture<br>Moderniza                                                                                                    | ation Initiative                    |              |          |                  |                                     |               |            |           | Welcome              | KARI DEPPE Help Log        | DHI |
| Welcome Accounts Payable                              | Accounts                                                                                                    | Receivable Cost Managem             | ent Funds I  | Managen  | nent General Lec | ger Management Interface Table Main | tenance       | Purchasing | FMMI Acce | ss Control Base Role | a BI Favorites             |     |
| Shorthand Code Approval   Shortha                     | and Code Rec                                                                                                    | wests   Shorthand Code Evalu        | ation        |          |                  |                                     |               |            |           |                      |                            |     |
| View Shorthand Code                                   |                                                                                                    |                                     |              |          |                  |                                     |               |            |           |                      | I History Back Educated    | 101 |
| Islai e                                               |                                                                                                    |                                     |              |          |                  |                                     |               |            |           |                      | I turnery, Each a contract |     |
| Business Activity                                     | View S                                                                                                    | Shorthand Code                      |              |          |                  |                                     |               |            |           |                      |                            | _   |
| + CShorthand Code Table                               | Menu, )                                                                                                    | Back Ext Cancel System,             | GovTrip Orgs |          |                  |                                     |               |            |           |                      |                            |     |
| View Shorthand Code     Declary Shorthand Code        | GIAI                                                                                                    |                                     |              |          |                  |                                     |               |            |           |                      |                            |     |
| Derivation Rules                                      | The America                                                                                                    | Code                                | Real         | Parine   | Clabic           | Description                         | Fund          | CostCate   | Euncines  | lune                 |                            |     |
|                                                       | 03                                                                                                    | 0013501801                          | GOVTRIP      | 1010     | Deactivated      | CONSULTANT/COLLABORATOR STA         | F AR0001BASE  | AR35019250 | AGDEFAULT | AR CN 3601010 -      |                            |     |
| myPortal Eavorites                                    | 03                                                                                                    | 0013501801                          | 143          | 1010     | Deactivated      | CONSULTANT/COLLABORATOR STA         | F AR0001BASE  | AR36019250 | AGDEFAULT | AR CN 3601 01 0      |                            |     |
| · Diselau Funde Commitment                            | 03                                                                                                    | 0013601801                          | MASC         | 1010     | Deactivated      | CONSULTANT/COLLABORATOR STA         | F AR0001BASE  | AR35019250 | AGDEFAULT | AR CN 3601.01.0      |                            |     |
| Display Punds Continuinen                             | 03                                                                                                    | 0013501801                          | SMARTPAY     | 1010     | Deactivated      | CONSULTANT/COLLABORATOR STA         | FAR0001BASE   | AR36019250 | AGDEFAULT | AR CN 3601 01 0      |                            |     |
| Master                                                | 03                                                                                                    | 0013501801                          | WERTA        | 1010     | Deactivated      | CONSULTANT/COLLABORATOR STA         | F AROOO IBASE | AR35019250 | AGDEFAULT | AR CN 3601 01.0      |                            |     |
| Display Vender Master                                 | 03                                                                                                    | 0013501888                          | GOVTRIP      | 1010     | Deadlyated       | OFFICE OF THE DIRECTOR              | AR0001BASE    | AR36019150 | AGDEFAULT | AR IR 3601 01 08     |                            |     |
| * Document Chain Report                               | 03                                                                                                    | 0013601888                          | IAS          | 1010     | Deadlyated       | OFFICE OF THE DIRECTOR              | AR0001BASE    | AR36019150 | AGDEFAULT | AR IR 3501 01 08     |                            |     |
| · Enter and Park Invoice                              | 03                                                                                                    | 0013601888                          | MASC         | 1010     | Deactivated      | OFFICE OF THE DIRECTOR              | AR000 IBASE   | AR36019150 | AGDEFAULT | AR IR 3601 01 08     |                            |     |
| <ul> <li>Modify Shorthand Code</li> </ul>             | 03                                                                                                    | 0013601888                          | SMARTPAY     | 1010     | Adive            | OFFICE OF THE DIRECTOR              | AR0001BASE    | AR36019150 | AGDEFAULT | AR IR 3601 01 08     |                            |     |
| Project Builder                                       | 03                                                                                                    | 0013601888                          | WEBTA        | 1010     | Deachaled        | OFFICE OF THE DIRECTOR              | AR0001BASE    | AR36019150 | AGDEFAULT | AR IR 3501 01 08     |                            |     |
| * Vendor List Report                                  | 03                                                                                                    | 0013601915                          | GOVTRIP      | 1010     | Active           | OFFICE OF THE DIRECTOR              | AR0001BASE    | AR36019150 | AGDEFAULT | AR.MU.3601.01.0      |                            |     |
| Turior Barrieport                                     | 03                                                                                                    | 0013601915                          | MS.          | 1010     | Active           | OFFICE OF THE DIRECTOR              | AR0001BASE    | AR36019150 | AGDEFAULT | AR.MU.3801.01.0      |                            |     |
|                                                       | 03                                                                                                    | 0013601915                          | MASC         | 1010     | Active           | OFFICE OF THE DIRECTOR              | AR0001BASE    | AR36019150 | AGDEFAULT | AR MU 3601.01.0      |                            |     |
|                                                       | 03                                                                                                    | 0013601915                          | SMARTPAY     | 1010     | Active           | OFFICE OF THE DIRECTOR              | AR0001BASE    | AR36019150 | AGDEFAULT | AR.MU.3801.01.0      |                            |     |
|                                                       | 03                                                                                                    | 0013601915                          | WEBTA        | 1010     | Active           | OFFICE OF THE DIRECTOR              | AR0001BASE    | AR36019150 | AGDEFAULT | AR.MU.3601.01.0      |                            |     |
|                                                       | 03                                                                                                    | 0013501925                          | GOVTRIP      | 1010     | Active           | CONSULTANT/COLLABORATOR STA         | F AR0001BASE  | AR35019250 | AGDEFAULT | AR MU 3601.01.0      |                            |     |
|                                                       | 03                                                                                                    | 0013601925                          | MS           | 1010     | Active           | CONSULTANT/COLLABORATOR STA         | FAR0001BASE   | AR36019250 | AGDEFAULT | AR MU 3601 01 0      |                            |     |
|                                                       | 03                                                                                                    | 0013601925                          | MASC         | 1010     | Active           | CONSULTANT/COLLABORATOR STA         | FAR0001BASE   | AR36019250 | AGDEFAULT | AR MU 3601.01.0      |                            |     |
|                                                       | 03                                                                                                    | 0013501925                          | SMARTPAY     | 1010     | Active           | CONSULTANT/COLLABORATOR STA         | FAR0001BASE   | AR36019250 | AGDEFAULT | AR.MU.3601.01.0      |                            |     |
|                                                       | 03                                                                                                    | 0013601925                          | WERTA        | 1010     | Active           | CONSULTANT/COLLABORATOR STA         | FAR0001BASE   | AR35019250 | AGDEFAULT | AR MU 3601 01.0      |                            |     |
|                                                       | 03                                                                                                    | 0013501925                          | GOVTRIP      | 1010     | Adlve            | CONSULTANT/COLLABORATOR STA         | F AROOO 1EASE | AR36019260 | AGDEFAULT | AR MU 3601 01 0      |                            |     |
|                                                       | 03                                                                                                    | 0013601926                          | IAS          | 1010     | Adive            | CONSULTANT/COLLABORATOR STA         | F AR0001BASE  | AR36019260 | AGDEFAULT | AR.MU.3601.01.0      |                            |     |
|                                                       | 03                                                                                                    | 0013501926                          | MASC         | 1010     | Active           | CONSULTANT/COLLABORATOR STA         | F AR0001BASE  | AR36019260 | AGDEFAULT | AR.MU.3601.01.0      |                            |     |
|                                                       | 03                                                                                                    | 0013601926                          | SMARTPAY     | 1010     | Adive            | CONSULTANT/COLLABORATOR STA         | AROOD IBASE   | AR36019260 | AGDEFAULT | AR.MU.3601.01.0      |                            |     |
|                                                       | 03                                                                                                    | 0013501926                          | WEBTA        | 1010     | Active           | CONSULTANT/COLLABORATOR STA         | F AROOO 1BASE | AR36019260 | AGDEFAULT | AR.MU.3601.01.0      |                            |     |
|                                                       | 03                                                                                                    | 0013601927                          | GOVTRIP      | 1010     | Deactivated      | CONSULTANT/COLLABORATOR STA         | F ARODO TBASE | AR36019270 | AGDEFAULT | AR.MU.3601.01.0      |                            |     |
|                                                       | 03                                                                                                    | 0013501927                          | IAS          | 1010     | Deachvalert      | CONSULTANT/COLLABORATOR STA         | F ARODO 1RASE | AR35019270 | AGDEFALLT | AR 101 7601 01 0     |                            |     |
|                                                       | -                                                                                                    |                                     |              |          |                  |                                     |               |            |           |                      |                            |     |
|                                                       | D Please                                                                                                    | select a record                     |              | _        |                  |                                     |               | _          |           |                      | D.PE1 (500) 7              | 21  |
|                                                       | - and the state of the state of |                                     |              | _        |                  |                                     |               |            |           | 1                    | - 1: = 1000/Lil            |     |
|                                                       |                                                                                                    |                                     |              | _        |                  |                                     | _             | _          |           | Trusted stes         | 100%                       | Ŧ.  |

## Here are the results:

![](_page_3_Picture_1.jpeg)

To export your information to Excel, click on the export icon then select spreadsheet.

| C View Shorthand Code - FMMI Porte                                                                                                    | al - Windows                                 | Internet Explore       | II.            |                |          |                  |                           |                  |               |             |                         |                 |                 |
|----------------------------------------------------------------------------------------------------|----------------------------------------------|------------------------|----------------|----------------|----------|------------------|---------------------------|------------------|---------------|-------------|-------------------------|-----------------|-----------------|
| Care W https://portal.linem.te                                                                                                    | sda.gov/w//p                                 | ottal/                 |                |                |          |                  |                           |                  |               |             | 6 🔄 Grongle:            |                 | P-              |
| Ple Edit View Favorites Tools P                                                                                                    | Help                                         |                        |                |                |          |                  |                           |                  |               |             |                         |                 |                 |
| the Francisco of the                                                                                                    |                                              |                        | . In American  | -              |          |                  |                           |                  |               |             |                         |                 |                 |
| ratorices 🙀 🖉 squares s                                                                                                    | • C1 B0V                                     | uiti - CZ Government e | erre trant non | e vage E skron | san menu |                  |                           |                  |               |             |                         |                 |                 |
| 88 • Wew Shortband Code - F W                                                                                                    | ARIS Main Main Main Main Main Main Main Main | tenu                   |                |                |          |                  |                           |                  |               |             |                         | · Page · Salety | * Tools * W*    |
| United States Department of A                                                                                                    | Agriculture<br>t Moderniz                    | ation Initiative       |                |                |          |                  |                           |                  |               |             | Welcom                  | e KARI DEPPE    | Help Log Off    |
| Welcome Accounts Pavable                                                                                                    | Account                                      | s Receivable           | Cost Manager   | nent Funds     | Mananen  | sent General Ler | ner Management            | laintenance      | Purchasing    | EMMI Arce   | es Control Base Ro      | le BLEavorite   | 10              |
| Shorthand Code Annunal   Shorth                                                                                                    | and Code De                                  | maste I Shorth         | and Code Eval  | uation         |          |                  |                           |                  |               |             |                         |                 |                 |
| View Shorthand Code                                                                                                    |                                              | docaro i Supra         |                |                |          |                  |                           |                  |               |             |                         | I History P     | ack Econord I   |
| IN SHORTHAND CODE                                                                                                    | 1000                                         |                        |                |                |          |                  |                           |                  |               |             |                         | I History.      | 1070 Formeric E |
| Business Activity                                                                                                    | View .                                       | Shorthand (            | Code           |                |          |                  |                           |                  |               |             |                         |                 |                 |
| +DShorthand Code Table                                                                                                    | Menu, )                                      | Back Eut Ca            | ncel System    | GovTrip Orgs   |          |                  |                           |                  |               |             |                         |                 |                 |
| View Shorthand Code                                                                                                    | CALA                                         |                        | Da S and S     |                |          |                  |                           |                  |               |             |                         |                 |                 |
| Derivation Rusa                                                                                                    |                                              | Code                   | Counadrheat    | - Courts       | Pariot   | Rickie           | Description               | Fred             | CostCate      | Euroderes   | lune                    |                 |                 |
|                                                                                                    | 03                                           | 0013601801             | Local File     | GOVTRIP        | 1010     | Deactivated      | CONSULTANT/COLLABORATOR S | STAF AROOOTBASE  | AR35019250    | AGDEFAULT   | AR CN 3601 01 0 -       |                 |                 |
| myPortal Favorites                                                                                                    | 03                                           | 0013601801             | Locarton       | MS             | 1010     | Deactivated      | CONSULTANT/COLLABORATOR S | STAF ARODOTBASE  | AR36019250    | AGDEFAULT   | AR CN 3601 01 0         |                 |                 |
| Display Funds Commitment                                                                                                    | 03                                           | 0013601801             |                | MASC           | 1010     | Deactivated      | CONSULTANT/COLLABORATOR S | STAF AROOOTBASE  | AR36019250    | AGDEFAULT   | AR CN 3601 01 0         |                 |                 |
| A Display Salas Customar                                                                                                    | 03                                           | 0013501801             |                | SMARTPAY       | 1010     | Deactvated       | CONSULTANT/COLLABORATOR S | RTAF ARODOTHASE  | AR36019250    | AGDEFAULT   | AR CN 3601 01 0         |                 |                 |
| Master                                                                                                    | 03                                           | 0013601801             |                | WEBTA          | 1010     | Deactivated      | CONSULTANT/COLLABORATOR S | STAF AROOOTBASE  | AR36019250    | AGDEFAULT   | AR CN 3601 01 0         |                 |                 |
| Display Vendor Master                                                                                                    | 03                                           | 0013601888             |                | GOVTRIP        | 1010     | Deactivated      | OFFICE OF THE DIRECTOR    | AR0001BASE       | AR36019150    | AGDEFAULT   | AR IR 3601 01.08        |                 |                 |
| * Document Chain Report                                                                                                    | 03                                           | 0013601999             |                | IAS            | 1010     | Deactivated      | OFFICE OF THE DIRECTOR    | AR0001BASE       | AR36019150    | AGDEFAULT   | AR.IR.3601.01.09        |                 |                 |
| Enter and Park Invoice                                                                                                    | 03                                           | 0013601888             |                | MASC           | 1010     | Deactivated      | OFFICE OF THE DIRECTOR    | AROOOTBASE       | AR36019150    | AGDEFAULT   | AR IR 3601.01.00        |                 |                 |
| <ul> <li>Modify Shorthand Code</li> </ul>                                                                                                    | 03                                           | 0013601888             |                | SMARTPAY       | 1010     | Active           | OFFICE OF THE DIRECTOR    | AROOOTBASE       | AR36019150    | AODEFAULT   | AR IR 3601 01 00        |                 |                 |
| Project Builder                                                                                                    | 03                                           | 0013601888             |                | WEBTA          | 1010     | Deactivated      | OFFICE OF THE DIRECTOR    | AROOOTBASE       | AR36019150    | AGDEFAULT   | AR.IR.3601.01.08        |                 |                 |
| Vendor List Report                                                                                                    | 03                                           | 0013601915             |                | OOVTRP         | 1010     | Active           | OFFICE OF THE DIRECTOR    | ARODOTBASE       | AR36019150    | AODEFAULT   | AR.MU.3601.01.0         |                 |                 |
| and the second second se | 03                                           | 0013801915             |                | IAS            | 1010     | Active           | OFFICE OF THE DIRECTOR    | AROOOTBASE       | AR38019150    | AGDEFAULT   | AR.MU.3801.01.0         |                 |                 |
|                                                                                                    | 03                                           | 0013801915             |                | MASC           | 1010     | Active           | OFFICE OF THE DIRECTOR    | AR0001BASE       | AR36019150    | AGDEFAULT   | AR.MU.3601.01.0         |                 |                 |
|                                                                                                    | 03                                           | 0013601915             |                | SMARTPAY       | 1010     | Active           | OFFICE OF THE DIRECTOR    | AR0001BASE       | AR38019150    | AGDEFAULT   | AR.MU.3801.01.0         |                 |                 |
|                                                                                                    | 03                                           | 0013601915             |                | WEBTA          | 1010     | Active           | OFFICE OF THE DIRECTOR    | AR0001BASE       | AR36019150    | AGDEFAULT   | AR.MU.3601.01.0         |                 |                 |
|                                                                                                    | 03                                           | 0013801925             |                | GOVTRIP        | 1010     | Active           | CONSULTANT/COLLABORATOR S | STAF ARODOLEASE  | AR36019250    | AGDEFAULT   | AR.MU 3601.01.0         |                 |                 |
|                                                                                                    | 0.3                                          | 0013601925             |                | MS.            | 1010     | Active           | CONSULTANTICOLLABORATOR S | BTAF AROOOT BASE | AR36019250    | AGDEFAULT   | AR MU 3601 01 0         |                 |                 |
|                                                                                                    | 03                                           | 0013601925             |                | MASC           | 1010     | Active           | CONSULTANT/COLLABORATOR S | STAF AROOOTBASE  | AR36019250    | AGDEFAULT   | AR.MU.3601.01.0         |                 |                 |
|                                                                                                    | 03                                           | 0013601925             |                | SMARTPAY       | 1010     | Active           | CONSULTANT/COLLABORATOR S | STAF AROOO1 BASE | AR36019250    | AGDEFAULT   | AR.MU.3601.01.0         |                 |                 |
|                                                                                                    | 03                                           | 0013601925             |                | WEBTA          | 1010     | Active           | CONSULTANT/COLLABORATOR S | STAF AROOO1BASE  | AR36019250    | AGDEFAULT   | AR MU 3601 01 0         |                 |                 |
|                                                                                                    | 03                                           | 0013601926             |                | GOVTRIP        | 1010     | Active           | CONSULTANT/COLLABORATOR S | BTAF AROOO1BASE  | AR36019260    | AGDEFAULT   | AR MU 3601 01 0         |                 |                 |
|                                                                                                    | 03                                           | 0013691926             |                | IAS .          | 1010     | Active           | CONSULTANT/COLLABORATOR S | BTAF AROOO1BASE  | AR36019260    | AGDEFAULT   | AR.MU.3601.01.0         |                 |                 |
|                                                                                                    | 03                                           | 0013601926             |                | MASC           | 1010     | Active           | CONSULTANT/COLLABORATOR S | STAF AROOO1BASE  | AR36019260    | AGDEFAULT   | AR,MU.3601.01.0         |                 |                 |
|                                                                                                    | 03                                           | 0013601926             |                | SMARTPAY       | 1010     | Active           | CONSULTANT/COLLABORATOR S | STAF AROOOTBASE  | AR36019260    | AODEFAULT   | AR.MU.3601.01.0         |                 |                 |
|                                                                                                    | 03                                           | 0013601926             |                | WEBTA          | 1010     | Active           | CONSULTANT/COLLABORATOR S | STAF ARGOUTBASE  | AR35019260    | AGDEFAULT   | AR.MO.3601.01.0         |                 |                 |
|                                                                                                    | 03                                           | 0013601927             |                | OOVINP         | 1010     | Deactivated      | CONSULTANTICOLLABORATOR S | STAF AROUOTBASE  | AR36019270    | AODEFAULT   | AR.MO.3801.01.0         |                 |                 |
|                                                                                                    | .03                                          | 0013601927             |                | 1AS            |          | Deachyaten       | CONSULTANTICOL ANDRATOR S | STAF ARITUTHAS   | ale asin 9770 | ACCORTAND 1 | CAPE MELT STREET IT IN. |                 |                 |
|                                                                                                    |                                              |                        |                |                |          |                  |                           |                  |               |             |                         |                 |                 |
|                                                                                                    | -                                            |                        | _              |                | _        |                  |                           |                  |               |             | _                       |                 | D PE1 (500) 1   |
|                                                                                                    |                                              |                        |                |                | _        |                  |                           |                  |               |             | / Inimites              | u               |                 |
|                                                                                                    |                                              |                        |                |                |          |                  |                           |                  |               |             | A molected oc           | 7.8             | 1.100.0         |

The following box will appear and all you need to do is click on the green checkmark.

| new Shorthand Lode - FMMI Portal -                                                                                                    | Windows Internet Explorer                    |                     |          |                   |                               |                    |               |             |                        |                             |
|----------------------------------------------------------------------------------------------------|----------------------------------------------|---------------------|----------|-------------------|-------------------------------|--------------------|---------------|-------------|------------------------|-----------------------------|
| The https://portal./mem.usda                                                                                                    | LGov/wj/pottal/                              |                     |          |                   |                               |                    |               | × 🔒 😽 ک     | Groungle:              |                             |
| Edit Yeaw Favorites Tools Help                                                                                                    |                                              |                     |          |                   |                               |                    |               |             |                        |                             |
| Favorites                                                                                                    | · of Godan - I B Constrained a               |                     | in Maria |                   |                               |                    |               |             |                        |                             |
|                                                                                                    | an obring, on opposite the E. Harden         | one rate all matrix |          |                   |                               |                    |               |             |                        | and the second second       |
| Wew Shorthand Code - Fair - M                                                                                                    | ARIS Main Menu                               |                     |          |                   |                               |                    |               |             | G. E . W.              | · Page · Salety · Tools · · |
| United States Department of Age<br>Financial Management M                                                                                                    | outure<br>Addernization Initiative           |                     |          |                   |                               |                    |               |             | Welcom                 | e KARI DEPPE Help Log       |
| /elcome Accounts Payable                                                                                                    | Accounts Receivable Cost Manage              | ement Funds M       | lanagen  | nent General Ledo | er Management Interface Table | Maintenance        | Purchasing    | FMMI Acces  | s Control Base Ro      | le BI Favorites             |
| horthand Code Approval   Shorthand                                                                                                    | d Code Requests   Shorthand Code Ev          | luation             |          |                   |                               |                    |               |             |                        |                             |
| ew Shorthand Code                                                                                                    |                                              |                     |          |                   |                               |                    |               |             |                        | I History Back Footar       |
| 1                                                                                                    |                                              |                     |          |                   |                               |                    |               |             |                        | I though boost              |
| ilocas Activity                                                                                                    | View Shorthand Code                          |                     |          |                   |                               |                    |               |             |                        |                             |
| Shorthand Code Table                                                                                                    | Menu Back Ext Cancel System                  | GovTrip Orgs        |          |                   |                               |                    |               |             |                        |                             |
| View Shorthand Code     Declar Shorthand Code                                                                                                    | B Select Spreadsheet                         | 8/                  |          |                   |                               |                    |               |             |                        |                             |
| Derivation Russ                                                                                                    | Formats                                      |                     | Pariori  | Rtakie            | Description                   | Fund               | CostCate      | Eurodeau    | Luns                   |                             |
| and the second second sec | Contract on MUTHI Formal                     | -                   | 1010     | Deacticated       | CONSULTANTICOL ABORATO        | R STAF AROUNTBASE  | AR38019250    | AGDEEAULT   | AR CN 3601 01 0 +      |                             |
| ortal Favorites                                                                                                    | Contraction of Costs ( Costs Costs Contract) | n chain             | 1010     | Deactivated       | CONSULTANTICOLLABORATOL       | R STAF AROUGTBASE  | AR36019250    | AGOEFAULT   | AR CN 3601 01 0        |                             |
| colou Eurode Commitmant                                                                                                    | Costar Onice & Calcy OpenOnice.org 2.        | o c-aic             | 1010     | Deactivated       | CONSULTANT/COLLABORATOR       | STAF AROUDTBASE    | AR36019250    | AGDEFAULT   | AR CN 3601 01 0        |                             |
| isplay Punds Contribution                                                                                                    | L JAd Arasabre Formats                       |                     | 1010     | Deactivated       | CONSULTANTICOLLABORATO        | STAF ARODOTBASE    | AR36019250    | AGDEFAULT   | AR CN 3601 01 0        |                             |
| actor                                                                                                    |                                              | 2                   | 1010     | Deactivated       | CONSULTANT/COLLABORATO        | STAF AROUDI BASE   | AR36019250    | AGDEFAULT   | AR CN 3601 01 0        |                             |
| isolay Vendor Master                                                                                                    |                                              |                     | 1010     | Deactivated       | OFFICE OF THE DIRECTOR        | AR0001BASE         | AR36019150    | AGDEFAULT   | AR IR 3601 01 08       |                             |
| ocument Chain Report                                                                                                    | Always Use Selected Format                   |                     | 1010     | Deactivated       | OFFICE OF THE DIRECTOR        | AR0001 BASE        | AR26019150    | AGDEFAULT   | AR IR 2601 01 09       |                             |
| oter and Park Invoice                                                                                                    |                                              |                     | 1010     | Deactivated       | OFFICE OF THE DIRECTOR        | ARODOTEASE         | AR36019150    | AGDEFAULT   | AR IR 3601 01 08       |                             |
| odify Shorthand Code                                                                                                    |                                              |                     | 1010     | Active            | OFFICE OF THE DIRECTOR        | ARODOTBASE         | AR36019150    | AODEFAULT   | AR IR 3601.01.08       |                             |
| miect Builder                                                                                                    | 4                                            |                     | 1010     | Deactivated       | OFFICE OF THE DIRECTOR        | AR0001BASE         | AR36019150    | AGDEFAULT   | AR IR 3601 01 08       |                             |
| endor List Report                                                                                                    | XX                                           |                     | 1010     | Active            | OFFICE OF THE DIRECTOR        | AROUDTBASE         | AR38019150    | AODEFAULT   | AR.MU.3601.01.0        |                             |
|                                                                                                    | 0013801915                                   | 345                 | 1010     | Active            | OFFICE OF THE DIRECTOR        | AR0001BASE         | AR38019150    | AGOEFAULT   | AR.MU.3801.01.0        |                             |
|                                                                                                    | 03 0013601915                                | MASC                | 1010     | Active            | OFFICE OF THE DIRECTOR        | AR0001BASE         | AR36019150    | AGDEFAULT   | AR.MU.3601.01.0        |                             |
|                                                                                                    | 03 0013601915                                | SMARTPAY            | 1010     | Active            | OFFICE OF THE DIRECTOR        | AR0001BASE         | AR38019150    | AGDEFAULT   | AR.MU.3801.01.0        |                             |
|                                                                                                    | 03 0013601915                                | WEBTA               | 1010     | Active            | OFFICE OF THE DIRECTOR        | AR0001BASE         | AR36019150    | AGDEFAULT   | AR.MU.3601.01.0        |                             |
|                                                                                                    | 03 0013601925                                | GOVIRIP             | 1010     | Active            | CONSULTANT/COLLABORATO        | R STAF AROOD1 BASE | AR36019250    | AGDEFAULT   | AR.MU 3601.01.0        |                             |
|                                                                                                    | 03 0013601925                                | IAS.                | 1010     | Active            | CONSULTANTICOLLABORATOR       | R STAF ARODO BASE  | AR36019250    | AGDEFAULT   | AR MU 3601 01.0        |                             |
|                                                                                                    | 03 0013601925                                | MASC                | 1010     | Active            | CONSULTANT/COLLABORATO        | R STAF AROOOTBASE  | AR36019250    | AGDEFAULT   | AR.MU.3601.01.0        |                             |
|                                                                                                    | 03 0013601925                                | SMARTPAY            | 1010     | Active            | CONSULTANT/COLLABORATO        | R STAF AROOOT BASE | AR36019250    | AGDEFAULT   | AR MU 3601 01 0        |                             |
|                                                                                                    | 03 0013601925                                | WEBTA               | 1010     | Active            | CONSULTANT/COLLABORATO        | R STAF AROOOTBASE  | AR36019250    | AGDEFAULT   | AR MU 3601 01 0        |                             |
|                                                                                                    | 0.3 0013601926                               | GOVTRP              | 1010     | Active            | CONSULTANT/COLLABORATOR       | R STAF AROOO1 BASE | AR36019260    | AGDEFAULT   | AR MU 3601 01 0        |                             |
|                                                                                                    | 03 0013601926                                | IAS                 | 1010     | Active            | CONSULTANT/COLLABORATO        | R STAF AROOO1 BASE | AR36019260    | AODEFAULT   | AR.NU.3601.01.0        |                             |
|                                                                                                    | 03 0013601926                                | MASC                | 1010     | Active            | CONSULTANT/COLLABORATO        | R STAF AROOO1BASE  | AR36019260    | AGDEFAULT   | AR.MU.3601.01.0        |                             |
|                                                                                                    | 03 0013601926                                | SMARTPAY            | 1010     | Active            | CONSULTANT/COLLABORATO        | R STAF AROOOI BASE | AR36019260    | AODEFAULT   | AR.MU.3601.01.0        |                             |
|                                                                                                    | 03 0013601926                                | WEBTA               | 1010     | Active            | CONSULTANTICOLLABORATO        | R STAF AROOOTBASE  | AR36019260    | AGDEFAULT   | AR.MU.3601.01.0        |                             |
|                                                                                                    | 03 0013601927                                | OOVTRIP             | 1010     | Deactivated       | CONSULTANTICOLLABORATO        | R STAF AROOOTBASE  | AR36019270    | AODEFAULT   | AR.MO.3801.01.0        |                             |
|                                                                                                    | 03 0013601927                                | 1A6                 | 1010     | Deactivatert      | CONSULTANTICO LABORATO        | R STAF ARITOTRASE  | AR 38511 9270 | ACOPERATION | AR MUT TROTT IT IN THE |                             |
|                                                                                                    |                                              |                     | -        |                   |                               |                    |               |             |                        |                             |
|                                                                                                    |                                              |                     | _        |                   |                               |                    |               |             |                        | D PE1 (500)                 |
|                                                                                                    |                                              |                     | _        |                   |                               |                    |               |             |                        |                             |

When the warning popup appears click *Run*.

![](_page_5_Picture_3.jpeg)

When the security warning appears click **Yes**.

![](_page_6_Picture_1.jpeg)

Next you will be prompted to save your Excel spreadsheet. Select where you want to save it and give it a file name then click *Save*. Next you will see your exported information in Microsoft Excel.

| <u>£</u> .                                                        |                                                                          |                                                                                                    |  |  |  |  |  |  |
|-------------------------------------------------------------------|--------------------------------------------------------------------------|----------------------------------------------------------------------------------------------------|--|--|--|--|--|--|
| Save (n:                                                          | Desktop                                                                  |                                                                                                    |  |  |  |  |  |  |
| My Docum<br>My Compu<br>My Netwo<br>FMMI<br>FMMI Loca<br>Ad-Aware | ients<br>iter<br>ik Places<br>ition Training Material<br>SE Personal.ink | <ul> <li>Adobe Acrobat 8 Professional.Ink</li> <li>Adobe Reader 8.Ink</li> <li>CATS.Ink</li> <li>A - mwa 03uos1 509.bqy</li> <li>ARS_PO_document_number_xwa</li> <li>FMMI LOCKBOX Submission FORM</li> </ul> |  |  |  |  |  |  |
| 1                                                                 | 1                                                                        |                                                                                                    |  |  |  |  |  |  |
| File <u>N</u> ame:                                                | shorthand code report.XL                                                 | S]                                                                                                    |  |  |  |  |  |  |
| Files of Type:                                                    | All Files                                                                | -                                                                                                    |  |  |  |  |  |  |
|                                                                   |                                                                          | Save Cancel                                                                                                    |  |  |  |  |  |  |